# Ansökan personaltillstånd grundskola och förskola utan app

# Steg 1

Gå till https://www.parkster.com/se/ och klicka på "Logga in"

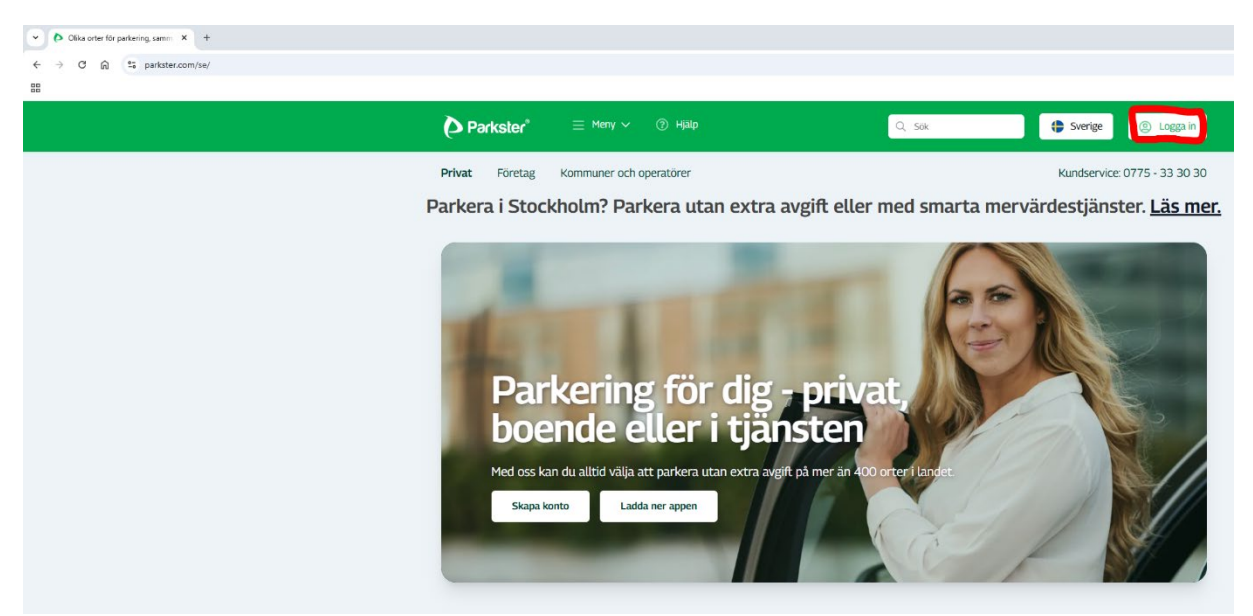

# Steg 2

Logga in om du redan har ett konto, annars skapa ett nytt konto.

| ×        |                                             |  |
|----------|---------------------------------------------|--|
| Log      | ga in                                       |  |
| E-post   | t / Användarnamn / Telefon                  |  |
| Lösend   | ord                                         |  |
| C Kom    | ihåg mig Hjälp, jag har glömt mitt lösenord |  |
|          | Logga in                                    |  |
| Har du i | inget konto? Skapa konto här                |  |
|          |                                             |  |

#### Steg 3

När du loggat in väljer du betalmetod under Mina sidor. Här kan du välja pappersfaktura, Epostfaktura eller Konto- eller kreditkort. Väljer man inget alls blir det pappersfaktura automatiskt.

| Parkster                                                                                                    | Mina sidor                                                                                                    |                                                                                                    |                                                     |
|----------------------------------------------------------------------------------------------------|----------------------------------------------------------------------------------------------------|----------------------------------------------------------------------------------------------------|-----------------------------------------------------|
| Inställningar                                                                                                    |                                                                                                    |                                                                                                    | Inloggad som:                                       |
| Profil<br>Förnamn:                                                                                                    | Efternamn:                                                                                                    | Adress:                                                                                                    | Inställningar - Privat                              |
| Postnummer:                                                                                                    | Ort: Personnr:                                                                                                    | Telefon:                                                                                                    | Inställningar - I tjänsten<br>Parkeringar / Kvitton |
| Parkering via SMS/Talsvar aktiverad:<br>Jag vill ta del av viktiga nyheter:                                                                                                    |                                                                                                    |                                                                                                    | Abonnemang<br>Fakturor                              |
| Lösenord                                                                                                    |                                                                                                    | Spara ändringar                                                                                                    | Mina fordon:                                        |
| Nuvarande lösenord:                                                                                                    | Nytt lösenord:                                                                                                    | Spara nytt lösenord                                                                                                    | Nytt registreringsnummer                            |
| Betalmetod<br>Nuvarande betalmetod - Privat: <b>Konto- eller k</b>                                                                                                    | reditkort                                                                                                    |                                                                                                    | Lägg till fordon                                    |
| Kortnummer                                                                                                    | Utgångsdatum (MM / ÅÅ)                                                                                                    |                                                                                                    |                                                     |
| Ändra betalkort<br>Parkster hanterar inte dina kortuppgifter, det s<br>samt utgångsdatum. Detta för att du ska kunn.                                                                                                    | gör endast vår leverantör Billwerk+. Dock får vi av o<br>a veta vilket kort du lagt in samt för att vi ska kunn.                                       | dem en maskerad version av ditt kortnummer<br>a varna dig när ditt kort håller på att gå ut.                                                                                                    |                                                     |
| Pappersfaktura<br>Du får en pappersfaktura på dina p-avgifter hem<br>till den adress som är registrerad på ditt<br>Parkster-konto. Fakturan skickas ut i mitten av<br>månaden och ska betalas i slutet på månaden.<br>För detta alternativ tillkomen en kostnad om<br>29 kr per faktureringstillfälle. | C P-postfaktura<br>Du får en faktura på dina p-avgifter per e-post.<br>Fakturan skickas ut i mitten av månaden och ska<br>betalas i slutet på månaden. | Konto- eller kreditkort<br>Du ansluter ett Visa/Mastercard till ditt konto<br>som därefter debiteras automatiskt den 17:e<br>varje månad. Dagen före debiteringen får du en<br>sammanställning per e-post. |                                                     |
|                                                                                                    |                                                                                                    | Spara val av betalmetod                                                                                                    |                                                     |

#### Steg 4

Klicka på länken för det personaltillstånd som du ska köpa:

**Förskola Tillstånd Mini**: <u>https://www.parkster.com/membership/application-forms/51f6825b-cd28-</u>4df2-9933-cfd49f9f16c6

Grundskola Tillstånd Mini: https://www.parkster.com/membership/application-forms/9e516015eb15-44dd-98e2-12a7b5caf750

**Förskola Tillstånd Mellan:** <u>https://www.parkster.com/membership/application-forms/1f851801-bed3-4f27-a477-a523229a9333</u>

Steg 5

Du kan behöva logga in på nytt annars gå till steg 6.

# Parkster - Mina sidor

På Mina sidor hittar du information om ditt konto, dina fordon, parkerings- och fakturahistorik mm.

| E-post/Telefon: |  |
|-----------------|--|
| Lösenord:       |  |

🗌 Kom ihåg mig.

Logga in

Glömt ditt lösenord? Klicka här!

Har du inget konto?

Skapa konto här

#### Steg 6

Skriv in behörighetskoden som du fått från din arbetsgivare. Du får sedan ett mail som bekräftar att du har fått behörighet.

| Ansök om behörighet                                                                                                    |
|----------------------------------------------------------------------------------------------------|
| Här ska du ange den behörighetskod som du fått från din arbetsgivare. Sprid ej koden. Notera att detta endast är ansökan för behörighet och ej<br>Ange kod: |
| Ansök                                                                                                    |

## Steg 7

Skicka ett sms till 0707-13 14 15 för att starta din månadsbiljett. I sms:et skriver du

MÅNAD OMRÅDESKOD REGISTRERINGSNUMMER och PERSONNUMMER.

Se exempel för Förskola Tillstånd Mini:

## Månad 60693 ABC123 7101011234

Områdeskoder för respektive tillstånd:

Förskola Tillstånd Mini: 60693

Grundskola Tillstånd Mini: 60705

Förskola Tillstånd Mellan: 60707